## Avslutte innkjøpsordre

Rasa Rønning 25.05.2022

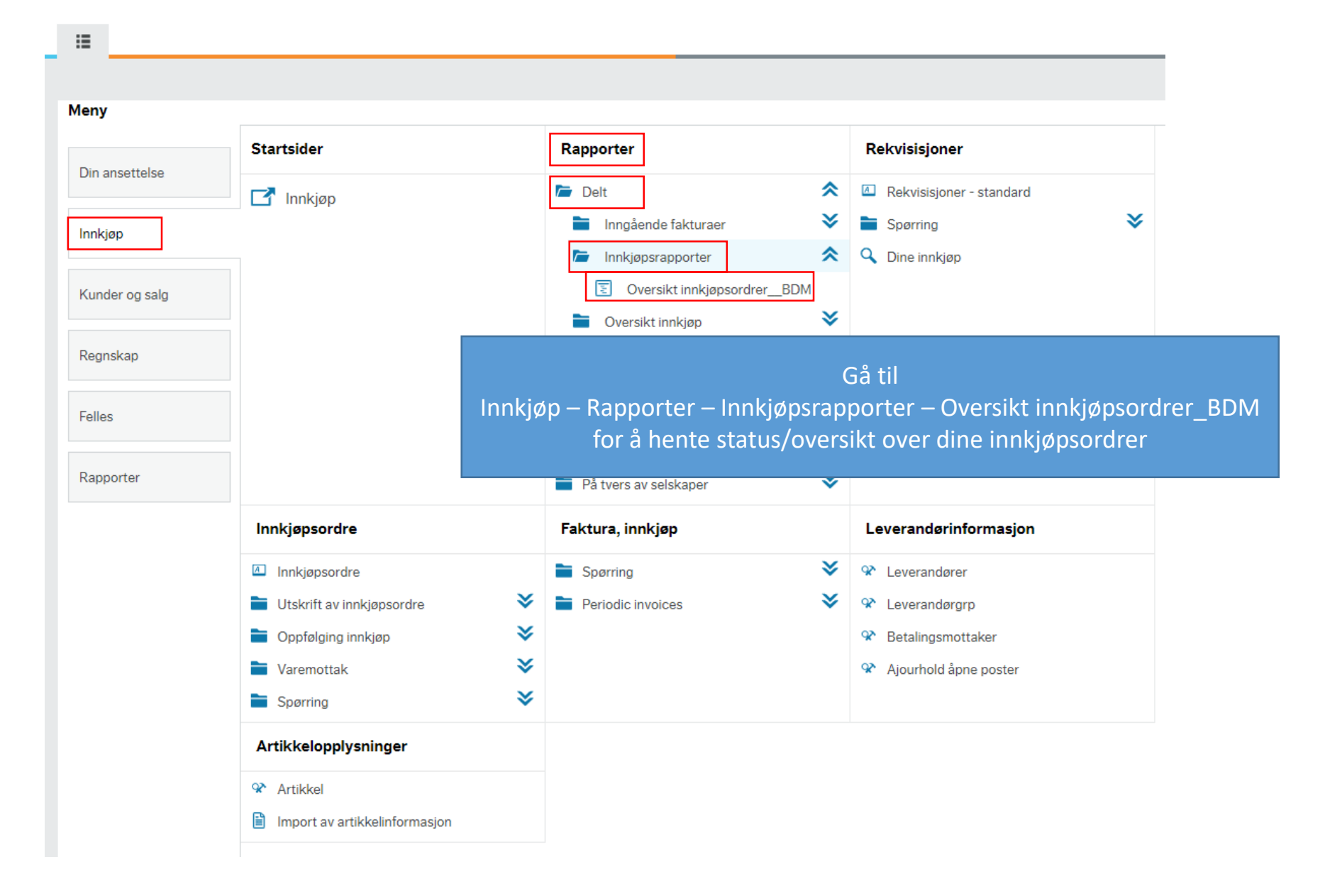

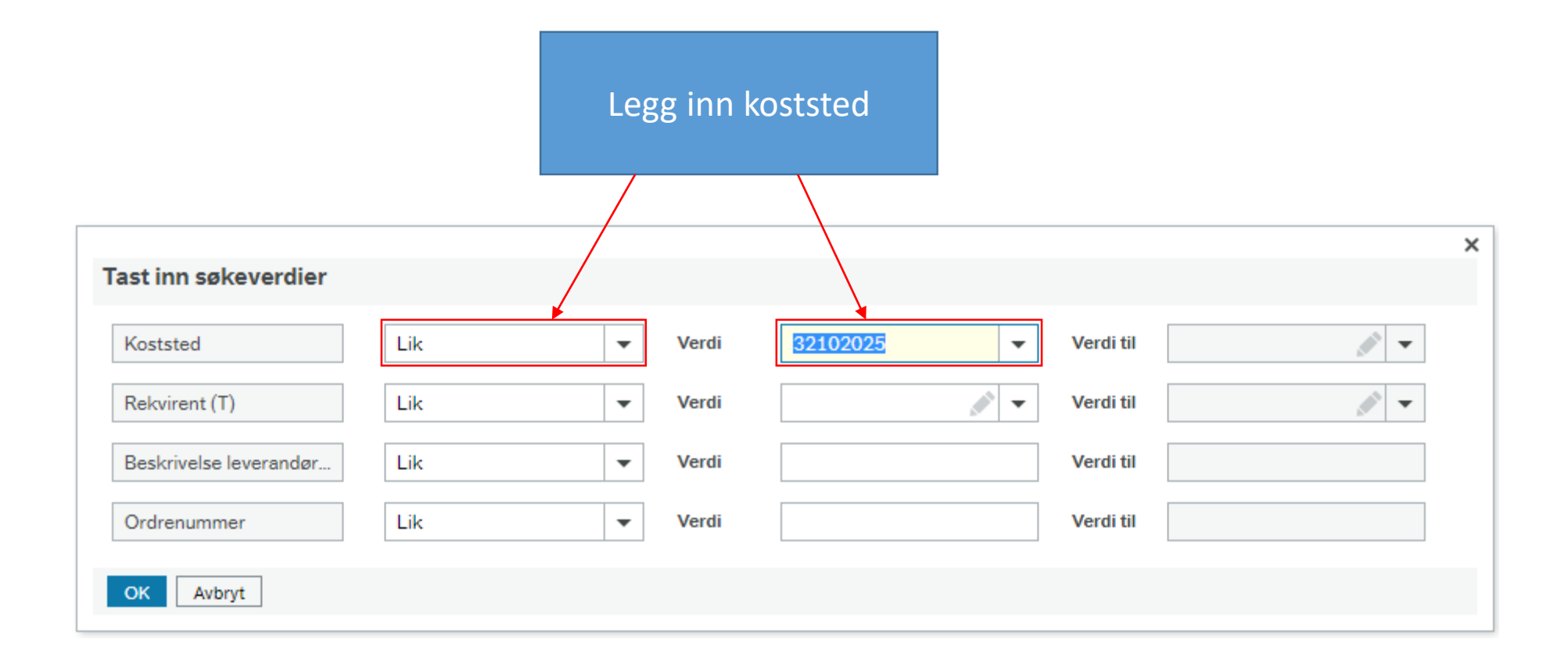

| nnkjøp | Oversikt innkjøpsordrer_BDM ×  (jøpsordre  er og grupper etter ▲ Delprosjekt Σ ⊡ ×  Leverandørnr (T) Ordrenummer Koststed Beskrivelse leverandørartikke Linjestatus (T) ▲ Rel |             |          |                                |                 |               | Du kan<br><b>Besti</b> l | Du kan også sortere på dato<br>eller leverandør når du trykker<br>på selve feltet |                       |              |                |      |                       |           |                                     |              |
|--------|----------------------------------------------------------------------------------------------------|-------------|----------|--------------------------------|-----------------|---------------|--------------------------|-----------------------------------------------------------------------------------|-----------------------|--------------|----------------|------|-----------------------|-----------|-------------------------------------|--------------|
|        | Leverandørnr (T)                                                                                                    | Ordrenummer | Koststed | Beskrivelse leverandørartikkel | Linjestatus (T) | Rekvisis      | jon Levert beløp         | Valutabeløp                                                                       | Rekvirent (T)         | Leveringsdat | to linje Best. | dato | Leveringsadresse      | Delprosje | <ul> <li>Delprosjekt (T)</li> </ul> | Prosjekt (T) |
| 1 1    | YRECO NORGE AS                                                                                                    | 600000267   | 32102025 | Toalettpapir TORK Advance      | Avsluttet       |               |                          | 3 844,80                                                                          | Nibaldo Miguel Escoba | 12.05.2021   | 07.05.2        | 2021 | Problemveien 7 0371   | 1026770   | Eiendomsdrift                       | Løpende      |
| 2 L    | YRECO NORGE AS                                                                                                    | 600000267   | 32102025 | Håndtørk TORK Advanced 2       | Avsluttet       | Søk innenfor  |                          | 8 637,60                                                                          | Nibaldo Miguel Escoba | 12.05.2021   | 07.05.2        | 2021 | Problemveien 7 0371   | 1026770   | Eiendomsdrift                       | Løpende      |
| 3 L    | YRECO NORGE AS                                                                                                    | 600000562   | 32102025 | Håndtørk TORK Advanced 2       | Ferdig          | Verdi         |                          | 4 318,80                                                                          | Nibaldo Miguel Escoba | 13.05.2021   | 11.05.2        | 2021 | Problemveien 7 Renhol | 1026770   | Eiendomsdrift                       | Løpende      |
| 4 F    | ROYAL PLUSS AS                                                                                                    | 600000876   | 32102025 | AN 10- Tryggve Brårud-båt      | Ferdig          | Avsluttet     |                          | 610,00                                                                            | Nibaldo Miguel Escoba | 31.05.2021   | 13.05.2        | 2021 | Problemveien 7 Renhol | 1026770   | Eiendomsdrift                       | Løpende      |
| 5 F    | ROYAL PLUSS AS                                                                                                    | 600000876   | 32102025 | TØ05                           | Ferdig          | Bestilt       |                          | 1 332,00                                                                          | Nibaldo Miguel Escoba | 31.05.2021   | 13.05.2        | 2021 | Problemveien 7 Renhol | 1026770   | Eiendomsdrift                       | Løpende      |
| 6 F    | ROYAL PLUSS AS                                                                                                    | 600000876   | 32102025 | TØ26 Butikk                    | Ferdig          | Ferdig        |                          | 1 332,00                                                                          | Nibaldo Miguel Escoba | 31.05.2021   | 13.05.2        | 2021 | Problemveien 7 Renhol | 1026770   | Eiendomsdrift                       | Løpende      |
| 7 F    | ROYAL PLUSS AS                                                                                                    | 600000876   | 32102025 | AN10                           | Ferdig          |               |                          | 1 414,00                                                                          | Nibaldo Miguel Escoba | 31.05.2021   | 13.05.2        | 2021 | Problemveien 7 Renhol | 1026770   | Eiendomsdrift                       | Løpende      |
| 8 F    | ROYAL PLUSS AS                                                                                                    | 600000876   | 32102025 | SE06 Historisk museum lør      | Ferdig          |               |                          | 2 664,00                                                                          | Nibaldo Miguel Escoba | 31.05.2021   | 13.05.2        | 2021 | Problemveien 7 Renhol | 1026770   | Eiendomsdrift                       | Løpende      |
| 9 F    | ROYAL PLUSS AS                                                                                                    | 600000876   | 32102025 | AN 38                          | Ferdig          |               |                          | 2 809,00                                                                          | Nibaldo Miguel Escoba | 31.05.2021   | 13.05.2        | 2021 | Problemveien 7 Renhol | 1026770   | Eiendomsdrift                       | Løpende      |
| 10 F   | ROYAL PLUSS AS                                                                                                    | 600000876   | 32102025 | SE09 oppbevaringsbrakke        | Ferdig          |               |                          | 2 850,00                                                                          | Nibaldo Miguel Escoba | 31.05.2021   | 13.05.2        | 2021 | Problemveien 7 Renhol | 1026770   | Eiendomsdrift                       | Løpende      |
| 11 F   | ROYAL PLUSS AS                                                                                                    | 60000876    | 32102025 | SE38                           | Ferdig          |               |                          | 3 201,00                                                                          | Nibaldo Miguel Escoba | 31.05.2021   | 13.05.2        | 2021 | Problemveien 7 Renhol | 1026770   | Eiendomsdrift                       | Løpende      |
| 12 F   | ROYAL PLUSS AS                                                                                                    | 60000876    | 32102025 | TØ02 taletter to ganger lør o  | Ferdig          | OK Avbr       | nyt                      | 5 327,00                                                                          | Nibaldo Miguel Escoba | 31.05.2021   | 13.05.2        | 2021 | Problemveien 7 Renhol | 1026770   | Eiendomsdrift                       | Løpende      |
| 13 F   | ROYAL PLUSS AS                                                                                                    | 60000876    | 32102025 | SE37 Observatoriet             | Ferdig          | 📕 Betinget fo | ormatering               | 6 701,00                                                                          | Nibaldo Miguel Escoba | 31.05.2021   | 13.05.2        | 2021 | Problemveien 7 Renhol | 1026770   | Eiendomsdrift                       | Løpende      |
| 14 F   | ROYAL PLUSS AS                                                                                                    | 60000876    | 32102025 | SE43Skippergt                  | Ferdig          | 🔲 Ginytt nav  | n til overskrift         | 11 249,00                                                                         | Nibaldo Miguel Escoba | 31.05.2021   | 13.05.2        | 2021 | Problemveien 7 Renhol | 1026770   | Eiendomsdrift                       | Løpende      |
| 15 F   | ROYAL PLUSS AS                                                                                                    | 60000876    | 32102025 | SE11                           | Ferdig          | Fjern kolon   | ine                      | 16 483,00                                                                         | Nibaldo Miguel Escoba | 31.05.2021   | 13.05.2        | 2021 | Problemveien 7 Renhol | 1026770   | Eiendomsdrift                       | Løpende      |
| 16 F   | ROYAL PLUSS AS                                                                                                    | 60000876    | 32102025 | SE 09 lør og søn               | Ferdig          | 500000826     | 19 369,00                | 19 369,00                                                                         | Nibaldo Miguel Escoba | 31.05.2021   | 13.05.2        | 2021 | Problemveien 7 Renhol | 1026770   | Eiendomsdrift                       | Løpende      |
| 17 F   | ROYAL PLUSS AS                                                                                                    | 600000876   | 32102025 | TØ28 Klimahuset                | Ferdig          | 500000826     | 27 454,00                | 27 454,00                                                                         | Nibaldo Miguel Escoba | 31.05.2021   | 13.05.2        | 2021 | Problemveien 7 Renhol | 1026770   | Eiendomsdrift                       | Løpende      |
| 18 F   | ROYAL PLUSS AS                                                                                                    | 600000876   | 32102025 | AN 36 Silurveien 2             | Ferdig          | 500000826     | 31 933,00                | 31 933,00                                                                         | Nibaldo Miguel Escoba | 31.05.2021   | 13.05.2        | 2021 | Problemveien 7 Renhol | 1026770   | Eiendomsdrift                       | Løpende      |
| 19 F   | ROYAL PLUSS AS                                                                                                    | 600000876   | 32102025 | SE09 Vikingskipshuset man      | Ferdig          | 500000826     | 35 107,00                | 35 107,00                                                                         | Nibaldo Miguel Escoba | 31.05.2021   | 13.05.2        | 2021 | Problemveien 7 Renhol | 1026770   | Eiendomsdrift                       | Løpende      |
| 20 F   | ROYAL PLUSS AS                                                                                                    | 600000876   | 32102025 | SE27 Domus juridica inkl tils  | Ferdig          | 500000826     | 201 488,00               | 201 488,00                                                                        | Nibaldo Miguel Escoba | 31.05.2021   | 13.05.2        | 2021 | Problemveien 7 Renhol | 1026770   | Eiendomsdrift                       | Løpende      |
| 21 L   | YRECO NORGE AS                                                                                                    | 600001171   | 32102025 | Toalettpapir TORK Advance      | Ferdig          | 500001478     | 3 844,80                 | 3 844,80                                                                          | Nibaldo Miguel Escoba | 20.05.2021   | 19.05.2        | 2021 | Problemveien 7 Renhol | 1026770   | Eiendomsdrift                       | Løpende      |
| 22 L   | YRECO NORGE AS                                                                                                    | 600001171   | 32102025 | Håndtørk TORK Advanced 2       | Ferdig          | 500001478     | 8 637,60                 | 8 637,60                                                                          | Nibaldo Miguel Escoba | 20.05.2021   | 19.05.2        | 2021 | Problemveien 7 Renhol | 1026770   | Eiendomsdrift                       | Løpende      |
| 23 F   | ROYAL PLUSS AS                                                                                                    | 600001172   | 32102025 | Domus Academica                | Ferdig          | 500001497     | 21 884,00                | 21 884,00                                                                         | Nibaldo Miguel Escoba | 18.05.2021   | 19.05.2        | 2021 | Problemveien 7 Renhol | 1026770   | Eiendomsdrift                       | Løpende      |
| 24 F   | ROYAL PLUSS AS                                                                                                    | 600001172   | 32102025 | Domus Bibliotheca              | Ferdig          | 500001497     | 21 884,00                | 21 884,00                                                                         | Nibaldo Miguel Escoba | 18.05.2021   | 19.05.2        | 2021 | Problemveien 7 Renhol | 1026770   | Eiendomsdrift                       | Løpende      |
| 25 F   | ROYAL PLUSS AS                                                                                                    | 600001172   | 32102025 | Domus Media                    | Ferdig          | 500001497     | 22 834,00                | 22 834,00                                                                         | Nibaldo Miguel Escoba | 18.05.2021   | 19.05.2        | 2021 | Problemveien 7 Renhol | 1026770   | Eiendomsdrift                       | Løpende      |
| 26 F   | ROYAL PLUSS AS                                                                                                    | 600001357   | 32102025 | Frokostkjeller                 | Avsluttet       | 500001686     | 14 344,00                | 14 344,00                                                                         | Nibaldo Miguel Escoba | 25.05.2021   | 20.05.2        | 2021 | Problemveien 7 Renhol | 1026770   | Eiendomsdrift                       | Løpende      |
| 27 F   | ROYAL PLUSS AS                                                                                                    | 600001357   | 32102025 | Professorbolig                 | Avsluttet       | 500001686     | 14 769,00                | 14 769,00                                                                         | Nibaldo Miguel Escoba | 25.05.2021   | 20.05.2        | 2021 | Problemveien 7 Renhol | 1026770   | Eiendomsdrift                       | Løpende      |
| 28 F   | ROYAL PLUSS AS                                                                                                    | 600001357   | 32102025 | Domus Academica                | Avsluttet       | 500001686     | 53 019,00                | 53 019,00                                                                         | Nibaldo Miguel Escoba | 25.05.2021   | 20.05.2        | 2021 | Problemveien 7 Renhol | 1026770   | Eiendomsdrift                       | Løpende      |
| 29 F   | ROYAL PLUSS AS                                                                                                    | 600001357   | 32102025 | Domus Bibliotheca              | Avsluttet       | 500001686     | 57 206,00                | 57 206,00                                                                         | Nibaldo Miguel Escoba | 25.05.2021   | 20.05.2        | 2021 | Problemveien 7 Renhol | 1026770   | Eiendomsdrift                       | Løpende      |
| 30 F   | ROYAL PLUSS AS                                                                                                    | 600001357   | 32102025 | Domus Media                    | Avsluttet       | 500001686     | 84 470,00                | 84 470,00                                                                         | Nibaldo Miguel Escoba | 25.05.2021   | 20.05.2        | 2021 | Problemveien 7 Renhol | 1026770   | Eiendomsdrift                       | Løpende      |
| 31 L   | YRECO NORGE AS                                                                                                    | 600001480   | 32102025 | Tørkeark TORK Advance sin      | Ferdig          | 500001845     | 1 263,00                 | 1 263,00                                                                          | Nibaldo Miguel Escoba | 27.05.2021   | 20.05.2        | 2021 | Problemveien 7 Renhol | 1026770   | Eiendomsdrift                       | Løpende      |
| 32 L   | YRECO NORGE AS                                                                                                    | 600001480   | 32102025 | Toalettpapir TORK Advance      | Ferdig          | 500001845     | 1 922,40                 | 1 922,40                                                                          | Nibaldo Miguel Escoba | 27.05.2021   | 20.05.2        | 2021 | Problemveien 7 Renhol | 1026770   | Eiendomsdrift                       | Løpende      |
| 33 L   | YRECO NORGE AS                                                                                                    | 600001480   | 32102025 | Håndsåpe TORK Premium m        | Ferdig          | 500001845     | 2 578,80                 | 2 578,80                                                                          | Nibaldo Miguel Escoba | 27.05.2021   | 20.05.2        | 2021 | Problemveien 7 Renhol | 1026770   | Eiendomsdrift                       | Løpende      |
| 34 L   | YRECO NORGE AS                                                                                                    | 600001480   | 32102025 | Håndtørk TORK Advanced 2       | Ferdig          | 500001845     | 4 318,80                 | 4 318,80                                                                          | Nibaldo Miguel Escoba | 27.05.2021   | 20.05.2        | 2021 | Problemveien 7 Renhol | 1026770   | Eiendomsdrift                       | Løpende      |
| 35 L   | YRECO NORGE AS                                                                                                    | 600001628   | 32102025 | Oppvaskbørste JORDAN des       | Ferdig          | 500001932     | 286,90                   | 286,90                                                                            | Nibaldo Miguel Escoba | 27.05.2021   | 21.05.2        | 2021 | Problemveien 7 Renhol | 1026770   | Eiendomsdrift                       | Løpende      |
| 36 1   | YRECO NORGE AS                                                                                                    | 600001628   | 32102025 | Rengjøring JIF Skurekrem sit   | Ferdig          | 500001932     | 321,84                   | 321,84                                                                            | Nibaldo Miguel Escoba | 27.05.2021   | 21.05.2        | 2021 | Problemveien 7 Renhol | 1026770   | Eiendomsdrift                       | Løpende      |

Oversikt innkjøpsordrer\_\_BDM ×

Innkjøpsordre

## Trykk på ordrenummer du skal avslutte

| Sorter | og grupper etter 🔺 Le | everingsdato linje | $\Sigma \Box \times$ |                                 |                   |             |              |              |                       |                     |            |                         |           |                 |              |
|--------|-----------------------|--------------------|----------------------|---------------------------------|-------------------|-------------|--------------|--------------|-----------------------|---------------------|------------|-------------------------|-----------|-----------------|--------------|
|        | Leverandørnr (T)      | Ordrenummer        | Koststed             | Beskrivelse leverandørartikkel  | Linjestatus (T) 🗸 | Rekvisisjon | Levert beløp | Valutabeløp  | Rekvirent (T)         | Leveringsdato linj* | Best.dato  | Leveringsadresse        | Delprosje | Delprosjekt (T) | Prosjekt (T) |
| 1      | LYRECO NORGE AS       | 600011555          | 32102025             | Håndsåpe TORK Premiu            | Bestilt           | 500012425   | 2 746,20     | 2 746,20     | Nibaldo Miguel Escoba | 09.09.2021          | 03.09.2021 | Karl Johans gate 47,DA  | 1026770   | Eiendomsdrift   | Løpende      |
| 2      | NORENGROS AS          | 600013665          | 32102025             | Avf.sekk LD klar Coex sterk     | Bestilt           | 500014582   | 4 080,00     | 4 080,00     | Nibaldo Miguel Escoba | 20.09.2021          | 20.09.2021 | Sarsgate 1,TØ5 Zoolog   | 1026770   | Eiendomsdrift   | Løpende      |
| 3      | NORENGROS AS          | 600013371          | 32102025             | Fritekst artikkel antall - bruk | Bestilt           | 500014347   | 6 820,00     | 6 820,00     | Nibaldo Miguel Escoba | 21.09.2021          | 17.09.2021 | Karl Johans gate 47,Do  | 1026770   | Eiendomsdrift   | Løpende      |
| 4      | LYRECO NORGE AS       | 600013664          | 32102025             | Håndsåpe TORK Premium m         | Bestilt           | 500014576   | 5 157,60     | 2 578,80     | Nibaldo Miguel Escoba | 23.09.2021          | 20.09.2021 | Sars' gate 1,Zoologisk  | 1026770   | Eiendomsdrift   | Løpende      |
| 5      | LYRECO NORGE AS       | 600013664          | 32102025             | Avfallspose LLD-PE 60x90c       | Bestilt           | 500014576   | 8 004,00     | 4 002,00     | Nibaldo Miguel Escoba | 23.09.2021          | 20.09.2021 | Sars' gate 1,Zoologisk  | 1026770   | Eiendomsdrift   | Løpende      |
| 6      | LYRECO NORGE AS       | 600013664          | 32102025             | Håndtørk TORK Advanced 2        | Bestilt           | 500014576   | 8 637,60     | 4 318,80     | Nibaldo Miguel Escoba | 23.09.2021          | 20.09.2021 | Sars' gate 1,Zoologisk  | 1026770   | Eiendomsdrift   | Løpende      |
| 7      | NORENGROS AS          | 600015597          | 32102025             | Håndtørk mykt singlefold H3     | Bestilt           | 500016670   | 4 324,90     | 4 324,90     | Nibaldo Miguel Escoba | 07.10.2021          | 04.10.2021 | St. Olavs gate 29,SE11  | 1026770   | Eiendomsdrift   | Løpende      |
| 8      | NORENGROS AS          | 600017630          | 32102025             | Skumsåpe TORK Premium e         | Bestilt           | 500018740   | 3 356,00     | 3 356,00     | Nibaldo Miguel Escoba | 19.10.2021          | 19.10.2021 | Karl Johans gate 47,SE  | 1026770   | Eiendomsdrift   | Løpende      |
| 9      | NORENGROS AS          | 600017539          | 32102025             | Toalettpapir Jumbo 2lag hvit    | Bestilt           | 500018649   | 7 407,30     | 7 407,30     | Nibaldo Miguel Escoba | 21.10.2021          | 19.10.2021 | Kristian Augusts gate 1 | 1026770   | Eiendomsdrift   | Løpende      |
| 10     | NORENGROS AS          | 600017539          | 32102025             | Håndtørk 2lag 150m rll H1       | Bestilt           | 500018649   | 26 712,60    | 26 712,60    | Nibaldo Miguel Escoba | 21.10.2021          | 19.10.2021 | Kristian Augusts gate 1 | 1026770   | Eiendomsdrift   | Løpende      |
| 11     | NORENGROS AS          | 600018223          | 32102025             | Toalettpapir Jumbo 2lag hvit    | Bestilt           | 500019306   | 1 728,37     | 1 728,37     | Nibaldo Miguel Escoba | 21.10.2021          | 22.10.2021 | Sars gate 1,Botamis M   | 1026770   | Eiendomsdrift   | Løpende      |
| 12     | NORENGROS AS          | 600018223          | 32102025             | Håndtørk 2lag 150m rll H1       | Bestilt           | 500019306   | 3 102,47     | 3 102,47     | Nibaldo Miguel Escoba | 21.10.2021          | 22.10.2021 | Sars gate 1,Botamis M   | 1026770   | Eiendomsdrift   | Løpende      |
| 13     | NORENGROS AS          | 600018222          | 32102025             | Toalettpapir Jumbo 2lag hvit    | Bestilt           | 500019300   | 1 728,37     | 1 728,37     | Nibaldo Miguel Escoba | 25.10.2021          | 22.10.2021 | Sars gate 1,Hovedgård   | 1026770   | Eiendomsdrift   | Løpende      |
| 14     | NORENGROS AS          | 600018222          | 32102025             | Håndtørk 2lag 150m rll H1       | Bestilt           | 500019300   | 3 116,47     | 3 116,47     | Nibaldo Miguel Escoba | 25.10.2021          | 22.10.2021 | Sars gate 1,Hovedgård   | 1026770   | Eiendomsdrift   | Løpende      |
| 15     | NORENGROS AS          | 600018224          | 32102025             | Toalettpapir Jumbo 2lag hvit    | Bestilt           | 500019309   | 0,00         | 2 469,10     | Nibaldo Miguel Escoba | 25.10.2021          | 22.10.2021 | Sars gate 1,Zoologisk   | 1026770   | Eiendomsdrift   | Løpende      |
| 16     | NORENGROS AS          | 600018224          | 32102025             | Håndtørk 2lag 150m rll H1       | Bestilt           | 500019309   | 0,00         | 4 452,10     | Nibaldo Miguel Escoba | 25.10.2021          | 22.10.2021 | Sars gate 1,Zoologisk   | 1026770   | Eiendomsdrift   | Løpende      |
| 17     | ORKLA HOME & PERS     | 600018509          | 32102025             | Swingo 855 serienummer 4        | Bestilt           | 500019770   | 0,00         | 15 000,00    | Nibaldo Miguel Escoba | 25.10.2021          | 25.10.2021 | Problemveien 7 Renhol   | 1026770   | Eiendomsdrift   | Løpende      |
| 18     | NORENGROS AS          | 600018818          | 32102025             | Sperrebånd rød/hvit 80mmx       | Bestilt           | 500020057   | 466,50       | 466,50       | Nibaldo Miguel Escoba | 26.10.2021          | 26.10.2021 | Karl Johans gate 47,Do  | 1026770   | Eiendomsdrift   | Løpende      |
| 19     | NORENGROS AS          | 600018818          | 32102025             | Mikrofiberklut glass 40x50c     | Bestilt           | 500020057   | 481,00       | 481,00       | Nibaldo Miguel Escoba | 26.10.2021          | 26.10.2021 | Karl Johans gate 47,Do  | 1026770   | Eiendomsdrift   | Løpende      |
| 20     | NORENGROS AS          | 600018818          | 32102025             | Håndtørk multifold myk H2       | Bestilt           | 500020057   | 601,62       | 601,62       | Nibaldo Miguel Escoba | 26.10.2021          | 26.10.2021 | Karl Johans gate 47,Do  | 1026770   | Eiendomsdrift   | Løpende      |
| 21     | NORENGROS AS          | 600018818          | 32102025             | Toolflex holder til skaft ø20   | Bestilt           | 500020057   | 642,90       | 642,90       | Nibaldo Miguel Escoba | 26.10.2021          | 26.10.2021 | Karl Johans gate 47,Do  | 1026770   | Eiendomsdrift   | Løpende      |
| 22     | NORENGROS AS          | 600018818          | 32102025             | Refill inventarmopp reserve     | Bestilt           | 500020057   | 752,80       | 752,80       | Nibaldo Miguel Escoba | 26.10.2021          | 26.10.2021 | Karl Johans gate 47,Do  | 1026770   | Eiendomsdrift   | Løpende      |
| 23     | NORENGROS AS          | 600018818          | 32102025             | Sikkerhetsskrape Ergotec        | Bestilt           | 500020057   | 763,25       | 763,25       | Nibaldo Miguel Escoba | 26.10.2021          | 26.10.2021 | Karl Johans gate 47,Do  | 1026770   | Eiendomsdrift   | Løpende      |
| 24     | NORENGROS AS          | 600018818          | 32102025             | Urinalmatte med sitron/man      | Bestilt           | 500020057   | 924,18       | 924,18       | Nibaldo Miguel Escoba | 26.10.2021          | 26.10.2021 | Karl Johans gate 47,Do  | 1026770   | Eiendomsdrift   | Løpende      |
| 25     | NORENGROS AS          | 600018818          | 32102025             | Feiesett med brett 26cm sort    | Bestilt           | 500020057   | 1 077,54     | 1 077,54     | Nibaldo Miguel Escoba | 26.10.2021          | 26.10.2021 | Karl Johans gate 47,Do  | 1026770   | Eiendomsdrift   | Løpende      |
| 26     | NORENGROS AS          | 600018818          | 32102025             | Skumsåpe ekstra mild 1000       | Bestilt           | 500020057   | 3 779,12     | 3 779,12     | Nibaldo Miguel Escoba | 26.10.2021          | 26.10.2021 | Karl Johans gate 47,Do  | 1026770   | Eiendomsdrift   | Løpende      |
| 27     | NORENGROS AS          | 600018818          | 32102025             | Engangshanske latex XL upu      | Bestilt           | 500020057   | 4 333,50     | 4 333,50     | Nibaldo Miguel Escoba | 26.10.2021          | 26.10.2021 | Karl Johans gate 47,Do  | 1026770   | Eiendomsdrift   | Løpende      |
| 28     | NORENGROS AS          | 600018928          | 32102025             | Mikrofiberklut MicroTuft Swi    | Bestilt           | 500020108   | 565,00       | 565,00       | Nibaldo Miguel Escoba | 03.11.2021          | 27.10.2021 | Karl Johans gate 47,Do  | 1026770   | Eiendomsdrift   | Løpende      |
| 29     | NORENGROS AS          | 600018928          | 32102025             | Mikrofiberklut MicroTuft Swi    | Bestilt           | 500020108   | 565,00       | 565,00       | Nibaldo Miguel Escoba | 03.11.2021          | 27.10.2021 | Karl Johans gate 47,Do  | 1026770   | Eiendomsdrift   | Løpende      |
| 30     | NORENGROS AS          | 600018928          | 32102025             | Moppestativ MultiDuster Ma      | Bestilt           | 500020108   | 1 966,97     | 1 966,97     | Nibaldo Miguel Escoba | 03.11.2021          | 27.10.2021 | Karl Johans gate 47,Do  | 1026770   | Eiendomsdrift   | Løpende      |
| 31     | NORENGROS AS          | 600018928          | 32102025             | Mikrofibermopp Maxi Microp      | Bestilt           | 500020108   | 2 000,00     | 2 000,00     | Nibaldo Miguel Escoba | 03.11.2021          | 27.10.2021 | Karl Johans gate 47,Do  | 1026770   | Eiendomsdrift   | Løpende      |
| 32     | NORENGROS AS          | 600018928          | 32102025             | Mikrofibermopp 50cm single      | Bestilt           | 500020108   | 4 821,30     | 3 214,20     | Nibaldo Miguel Escoba | 03.11.2021          | 27.10.2021 | Karl Johans gate 47,Do  | 1026770   | Eiendomsdrift   | Løpende      |
| 33     | NORENGROS AS          | 600018928          | 32102025             | Mikrofibermopp m/lomme fu       | Bestilt           | 500020108   | 4 312,00     | 4 312,00     | Nibaldo Miguel Escoba | 03.11.2021          | 27.10.2021 | Karl Johans gate 47,Do  | 1026770   | Eiendomsdrift   | Løpende      |
| 34     | NORENGROS AS          | 600020898          | 32102025             | Mikrofiberklut MicroTuft Swi    | Bestilt           | 500022156   | 4 520,00     | 4 520,00     | Nibaldo Miguel Escoba | 11.11.2021          | 08.11.2021 | Karl Johans gate 47,Do  | 1026770   | Eiendomsdrift   | Løpende      |
| 35     | NORENGROS AS          | 600020898          | 32102025             | Mikrofiberklut MicroTuft Swi    | Bestilt           | 500022156   | 4 520,00     | 4 520,00     | Nibaldo Miguel Escoba | 11.11.2021          | 08.11.2021 | Karl Johans gate 47,Do  | 1026770   | Eiendomsdrift   | Løpende      |
| 36     | NORENGROS AS          | 600020898          | 32102025             | Mikrofibermopp m/lomme fu       | Bestilt           | 500022156   | 21 560,00    | 21 560,00    | Nibaldo Miguel Escoba | 11.11.2021          | 08.11.2021 | Karl Johans gate 47,Do  | 1026770   | Eiendomsdrift   | Løpende      |
|        |                       |                    |                      |                                 |                   |             | 482 041.65   | 1 002 259.24 |                       |                     |            |                         |           |                 |              |

| Oversikt innkjøpsordrerBDM 🗙                           | nnkjøpsordre ×                          |           |                       |       |                      |                      |                      |                     |                                              |                                    |         |
|--------------------------------------------------------|-----------------------------------------|-----------|-----------------------|-------|----------------------|----------------------|----------------------|---------------------|----------------------------------------------|------------------------------------|---------|
|                                                        | <b>↑</b>                                |           |                       |       |                      |                      |                      |                     |                                              |                                    |         |
| u bi en e a udua                                       |                                         |           |                       |       |                      |                      |                      |                     |                                              |                                    |         |
| nkjøpsordre                                            |                                         |           |                       |       |                      |                      |                      |                     |                                              |                                    |         |
| - Innkjøpsordre <u>2</u> - Faktura <u>3</u> - Levering | <u>4</u> - Oppsett                      |           |                       |       |                      |                      |                      |                     |                                              |                                    |         |
| nnkjøpsordrenummer *                                   | 1                                       |           |                       |       |                      |                      |                      |                     |                                              |                                    |         |
| 600011555                                              |                                         |           |                       |       |                      |                      |                      |                     |                                              |                                    |         |
| Informasjon Innkjøpsordre                              | Interne referanser                      |           | Datoer                |       |                      |                      |                      |                     |                                              |                                    |         |
| Avtale                                                 | Vår referance t                         |           | Periode               |       |                      |                      |                      |                     |                                              |                                    |         |
|                                                        | Valificialise                           |           |                       |       | 202109               |                      |                      |                     |                                              |                                    |         |
| Leverandør*                                            |                                         |           | eransebeskrivelse*    |       |                      |                      |                      |                     |                                              |                                    |         |
| Det åpr                                                | ner seg en ny fane slil                 | k at      | :0                    |       | •                    |                      |                      |                     |                                              |                                    |         |
| Leverandøradresse                                      |                                         |           | eringsdato            |       |                      |                      |                      |                     |                                              |                                    |         |
| POSTBOKS 5 FURUS OU Kar                                | r kopiere ordrenumm                     | ier       | t.dato *              |       |                      |                      |                      |                     |                                              |                                    |         |
|                                                        |                                         |           | 09.2021               |       |                      |                      |                      |                     |                                              |                                    |         |
| Kontakt 0                                              |                                         |           | .dato                 |       |                      |                      |                      |                     |                                              |                                    |         |
| E-post                                                 | Ekstern referanse                       |           | 03.09.2021            |       |                      |                      |                      |                     |                                              |                                    |         |
|                                                        |                                         |           |                       |       |                      |                      |                      |                     |                                              |                                    |         |
| Ordretype *                                            | Bilagstekst                             | _         |                       |       |                      |                      |                      |                     |                                              |                                    |         |
| Standard innkjøpsordre                                 | ▼                                       |           |                       |       |                      |                      |                      |                     |                                              |                                    |         |
| Status*                                                |                                         |           |                       |       |                      |                      |                      |                     |                                              |                                    |         |
| Ordrekvittering                                        |                                         |           |                       |       |                      |                      |                      |                     |                                              |                                    |         |
|                                                        |                                         |           |                       |       |                      |                      |                      |                     |                                              |                                    |         |
|                                                        |                                         |           |                       |       |                      |                      |                      |                     |                                              |                                    |         |
| Standardkontering                                      |                                         | ≈ 0       | Ordreopplysninger     |       |                      |                      |                      |                     |                                              |                                    |         |
|                                                        |                                         |           |                       |       |                      |                      |                      |                     |                                              |                                    |         |
|                                                        |                                         |           |                       |       |                      |                      |                      |                     |                                              |                                    |         |
| Detaljer Innkjøpsordre                                 |                                         |           |                       |       |                      |                      |                      |                     |                                              |                                    |         |
| # Artikkel                                             | Beskrivelse                             | Enh       | Mengde Valuta         | Pris  | Val.beløp            | Beløp                | Status               | Leverandørs art.nr. | Lev                                          | . artikkel beskr.                  |         |
| □ 1 100018917 H/<br>2 100019492 Tr                     | A¥ndtAjrk TORK Advanced 2L H1 150m      | XRO<br>EA | 90,00 NOK             | 71,98 | 6 478,20<br>1 922 40 | 6 478,20<br>1 922 40 | ) Ferdig<br>) Ferdia | 778443              | HA¥ndtA,rk TORK Adv<br>Toalettpapir TORK Adv | anced 2L H1 150<br>ance 2L T1 360m | m       |
| 3 100019603 H                                          | ĥndsĥpe TORK Premium ekstra mild S1 1L  | EA        | 60,00 NOK             | 45,77 | 2 746,20             | 2 746,20             | ) Bestilt            | 351920              | Håndsåpe TORK Pr                             | emium ekstra milo                  | I S1 1L |
| Σ                                                      |                                         |           |                       |       | 11 146,80            | 11 146,80            | )                    |                     |                                              |                                    |         |
| Bestilt Ikke bestilt Nullstill Parker                  | Steng Avsluttet                         |           |                       |       |                      |                      |                      |                     |                                              |                                    |         |
|                                                        |                                         |           |                       |       |                      |                      |                      |                     |                                              |                                    |         |
| ☆ Tilleggsinformasjon om artikkel                      |                                         | Arb       | eidsflytlogg (rad %s) |       |                      |                      |                      |                     |                                              |                                    |         |
|                                                        |                                         | Kop       | pi                    |       |                      |                      |                      |                     |                                              |                                    |         |
|                                                        |                                         |           |                       |       |                      |                      |                      |                     |                                              |                                    |         |
| ☆ Kontering                                            |                                         |           |                       |       |                      |                      |                      |                     |                                              |                                    |         |
| # Konto                                                | im 1 Dim 2 Dim 3                        |           | Dim 4                 | Dim 5 | Dim 6                |                      | Dim 7                | Avoiftskode         | Avgiftssystem                                | Prosent                            | Beløp   |
| Del rad                                                | Sin 2 Sin 3                             |           |                       |       | 5                    |                      |                      | , regrested o       | in griddyddelli                              |                                    |         |
|                                                        |                                         |           |                       |       |                      |                      |                      |                     |                                              |                                    |         |
|                                                        |                                         |           |                       |       |                      |                      |                      |                     |                                              |                                    |         |
| Lagre Blank ut Åpne Ekspor                             | t Testutskrift ordre Kopi ordreutskrift | Histo     | rikk ordrebekreftelse |       |                      |                      |                      |                     |                                              |                                    |         |

Oversikt innkjøpsordrer\_BDM × Innkjøpsordre ×

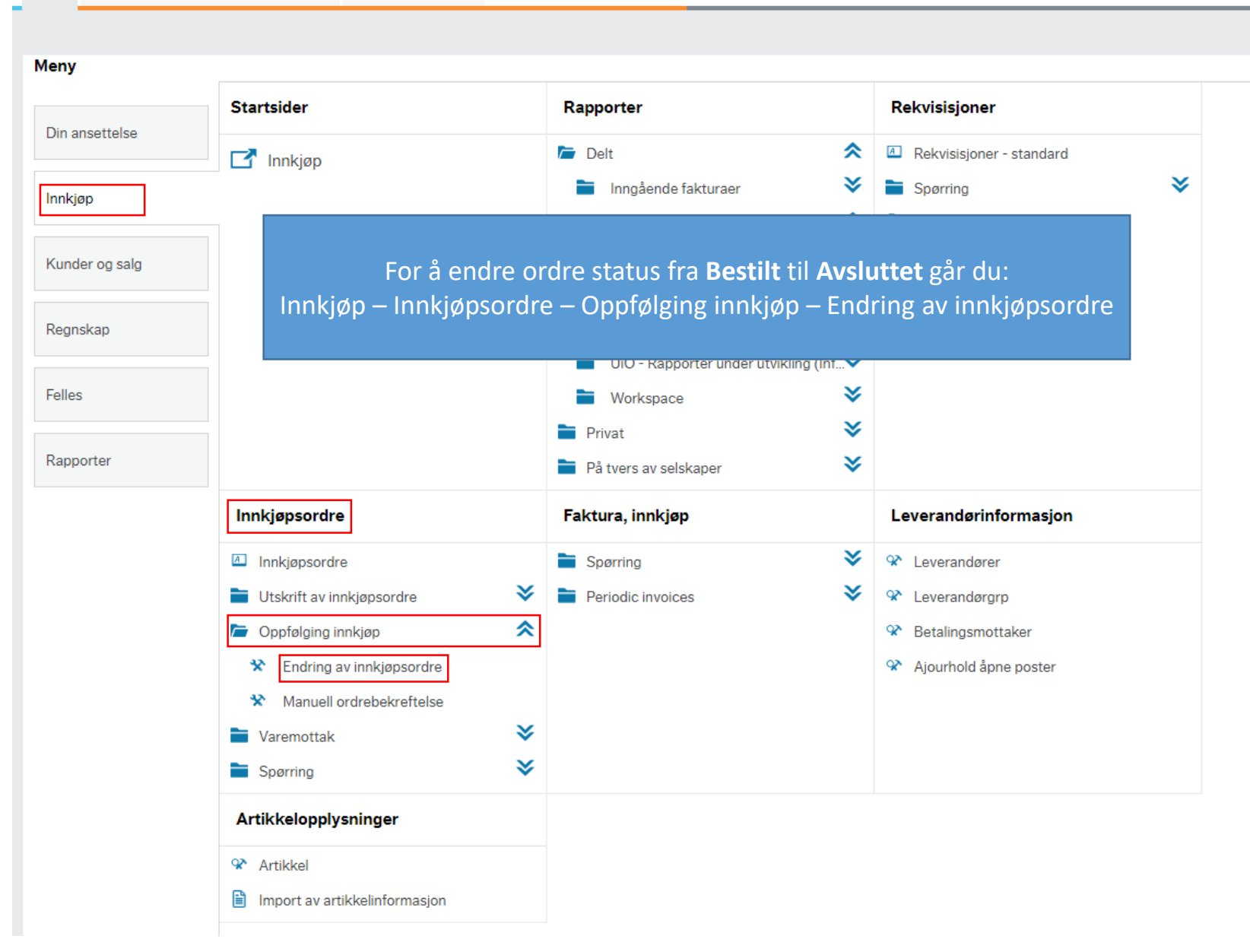

| Oversikt innkjøpsordrer_BDM × Innkjøpsordre × Endring av innl | kjøpsordre – | > |
|---------------------------------------------------------------|--------------|---|
|---------------------------------------------------------------|--------------|---|

| Innkian                             | cordro                                                                   |                               |            |                                          |                              |                               | a in r         | ardra                             |                          | c og cott          |                                                                                 |  |
|-------------------------------------|--------------------------------------------------------------------------|-------------------------------|------------|------------------------------------------|------------------------------|-------------------------------|----------------|-----------------------------------|--------------------------|--------------------|---------------------------------------------------------------------------------|--|
| іппкјøр                             | sorare                                                                   |                               |            | _                                        |                              |                               | gg inr         | i orarei                          | nummei                   | r og sett          |                                                                                 |  |
| nnkjøpso                            | ordrenummer*                                                             | 600011                        | 555        | everandør<br>207025                      |                              |                               | st             | atus til                          | Avslutt                  | et                 |                                                                                 |  |
|                                     |                                                                          | 000011                        |            | LYRECO NORGE A                           | s                            |                               |                |                                   |                          |                    |                                                                                 |  |
| Bekreft. o                          | dato<br>022                                                              |                               | <u></u>    | Avtale                                   |                              |                               |                |                                   |                          |                    |                                                                                 |  |
| /aluta                              | 02Z                                                                      |                               |            | Oppdater ekster                          | nt                           |                               |                |                                   |                          |                    |                                                                                 |  |
| NOK                                 |                                                                          |                               |            |                                          | · /                          |                               |                |                                   |                          |                    |                                                                                 |  |
| lorske kro                          | oner                                                                     |                               |            | Chaturat                                 | -                            |                               |                |                                   |                          |                    |                                                                                 |  |
| Kstern n                            | er                                                                       |                               |            | Bestilt                                  | <u> </u>                     | -                             |                |                                   |                          |                    |                                                                                 |  |
| Bekreftet                           | t                                                                        |                               |            | Avsluttet                                |                              |                               |                |                                   |                          |                    |                                                                                 |  |
|                                     |                                                                          |                               |            | Parkert<br>Sperret                       |                              |                               |                |                                   |                          |                    |                                                                                 |  |
|                                     |                                                                          |                               |            |                                          |                              |                               |                |                                   |                          |                    |                                                                                 |  |
| Detalje                             | r Innkjøpsordr                                                           | e                             |            |                                          |                              |                               |                |                                   |                          |                    |                                                                                 |  |
|                                     | ▼ Status                                                                 | Enhet                         | Beløpsbruk | Mengde                                   | Pris                         | Rabatt i prosent              | Rabatt         | Bestilt beløp                     | Leveringsdato            | Leverandørartikkel | Beskrivelse leverandørartikkel                                                  |  |
|                                     |                                                                          |                               |            | 00.00                                    | 71.98                        | 0.00                          | 0,00           | 6 478.20                          | 09.09.2021               | 772244             | HÃ¥ndtÃ,rk TORK Advanced 2L H1 150m                                             |  |
|                                     | Ferdig                                                                   | XRO                           |            | 90,00                                    |                              | -,                            |                |                                   |                          |                    |                                                                                 |  |
|                                     | Ferdig<br>F<br>Ferdig                                                    | XRO<br>EA                     |            | 60,00                                    | 32,04                        | 0,00                          | 0,00           | 1 922,40                          | 09.09.2021               | 778443             | Toalettpapir TORK Advance 2L T1 360m                                            |  |
| ]                                   | Ferdig<br>F<br>Ferdig<br>Bestilt                                         | XRO<br>EA<br>EA               |            | 60,00<br>60,00                           | 32,04<br>45,77               | 0,00                          | 0,00           | 1 922,40<br>2 746,20              | 09.09.2021<br>09.09.2021 | 778443<br>351920   | Toalettpapir TORK Advance 2L T1 360m<br>Hĥndsĥpe TORK Premium ekstra mild S1 1L |  |
|                                     | Ferdig<br>F<br>Ferdig<br>Bestilt                                         | XRO<br>EA<br>EA               |            | 60,00<br>60,00<br>210,00                 | 32,04<br>45,77               | 0,00                          | 0,00           | 1 922,40<br>2 746,20              | 09.09.2021<br>09.09.2021 | 778443<br>351920   | Toalettpapir TORK Advance 2L T1 360m<br>Hĥndsĥpe TORK Premium ekstra mild S1 1L |  |
| ]<br>]<br>                          | Ferdig<br>F<br>Ferdig<br>Bestilt                                         | XRO<br>EA<br>EA               | C. Steen   | 210,00<br>2210,00                        | 32,04<br>45,77               | 0,00<br>0,00                  | 0,00           | 1 922,40<br>2 746,20<br>11 146,80 | 09.09.2021<br>09.09.2021 | 778443<br>351920   | Toalettpapir TORK Advance 2L T1 360m<br>Hĥndsĥpe TORK Premium ekstra mild S1 1L |  |
| _egg til                            | Ferdig<br>F<br>Ferdig<br>Bestilt                                         | XRO<br>EA<br>EA               | er Steng   | 60,00<br>60,00<br>210,00<br>Terminér     | 32,04<br>45,77               | 0,00<br>0,00                  | 0,00           | 1 922,40<br>2 746,20<br>11 146,80 | 09.09.2021<br>09.09.2021 | 778443<br>351920   | Toalettpapir TORK Advance 2L T1 360m<br>Hĥndsĥpe TORK Premium ekstra mild S1 1L |  |
| .egg til                            | Ferdig<br>F<br>Ferdig<br>Bestilt<br>Slett Best                           | XRO<br>EA<br>EA               | er Steng   | 210,00<br>Terminér                       | 32,04<br>45,77               | 0,00<br>0,00                  | 0,00           | 1 922,40<br>2 746,20<br>11 146,80 | 09.09.2021<br>09.09.2021 | 778443<br>351920   | Toalettpapir TORK Advance 2L T1 360m<br>Hĥndsĥpe TORK Premium ekstra mild S1 1L |  |
| egg til                             | Ferdig<br>F<br>Ferdig<br>Bestilt<br>Slett Best                           | XRO<br>EA<br>EA<br>tilt Parke | er Steng   | 210,00<br>10,00<br>210,00<br>Terminér    | 32,04<br>45,77               | 0,00<br>0,00<br>est avbestilt | 0,00<br>0,00   | 1 922,40<br>2 746,20<br>11 146,80 | 09.09.2021<br>09.09.2021 | 778443<br>351920   | Toalettpapir TORK Advance 2L T1 360m<br>Hĥndsĥpe TORK Premium ekstra mild S1 1L |  |
| Legg til                            | Ferdig<br>F<br>Ferdig<br>Bestilt<br>Sett<br>Slett<br>Best                | XRO<br>EA<br>EA               | er Steng   | 210,00<br>60,00<br>60,00<br>Terminér Nu  | 32,04<br>45,77               | 0,00<br>0,00                  | 0,00<br>0,00   | 1 922,40<br>2 746,20<br>11 146,80 | 09.09.2021               | 778443<br>351920   | Toalettpapir TORK Advance 2L T1 360m<br>Hťndsťpe TORK Premium ekstra mild S1 1L |  |
| .egg til<br>Artikl                  | Ferdig<br>Fordig<br>Bestilt<br>Slett Best                                | XRO<br>EA<br>EA<br>tilt Parke | er Steng   | 210,00<br>60,00<br>60,00<br>Terminér Nu  | 32,04<br>45,77               | 0,00<br>0,00                  | 0,00<br>0,00   | 1 922,40<br>2 746,20<br>11 146,80 | 09.09.2021               | 778443<br>351920   | Toalettpapir TORK Advance 2L T1 360m<br>H¥nds¥pe TORK Premium ekstra mild S1 1L |  |
| .egg til<br>Artikl                  | Ferdig<br>Fordig<br>Bestilt                                              | XRO<br>EA<br>EA               | er Steng ( | 210,00<br>60,00<br>210,00<br>Terminér Nu | 32,04<br>45,77               | 0,00<br>0,00                  | 0,00<br>0,00   | 1 922,40<br>2 746,20<br>11 146,80 | 09.09.2021               | 778443<br>351920   | Toalettpapir TORK Advance 2L T1 360m<br>H¥nds¥pe TORK Premium ekstra mild S1 1L |  |
| Legg til<br>Artikk                  | Ferdig<br>Fordig<br>Bestilt<br>Siett Best<br>keltekst                    | XRO<br>EA<br>EA<br>tilt Parke | er Steng   | 210,00<br>210,00<br>Terminér Nu          | 32,04<br>45,77               | o,oo<br>o,oo                  | 0,00<br>0,00   | 1 922,40<br>2 746,20<br>11 146,80 | 09.09.2021 09.09.2021    | 778443<br>351920   | Toalettpapir TORK Advance 2L T1 360m<br>H¥nds¥pe TORK Premium ekstra mild S1 1L |  |
| Legg til<br>Artikk                  | Ferdig<br>Fordig<br>Bestilt<br>Slett Best<br>keltekst                    | XRO<br>EA<br>EA<br>tilt Parke | er Steng   | 210,00<br>210,00<br>Terminér Nu          | 32,04<br>45,77               | o,oo<br>o,oo                  | 0,00<br>0,00   | 1 922,40<br>2 746,20<br>11 146,80 | 09.09.2021 09.09.2021    | 778443<br>351920   | Toalettpapir TORK Advance 2L T1 360m<br>H¥nds¥pe TORK Premium ekstra mild S1 1L |  |
| l<br>l<br>legg til<br>Artikk        | Ferdig<br>Fordig<br>Bestilt<br>Slett Best<br>keltekst                    | XRO<br>EA<br>EA<br>tilt Parke | er Steng   | 210,00<br>210,00<br>Terminér Nu          | 32,04<br>45,77               | o,oo<br>o,oo                  | 0,00           | 1 922,40<br>2 746,20<br>11 146,80 | 09.09.2021               | 778443<br>351920   | Toalettpapir TORK Advance 2L T1 360m<br>H¥nds¥pe TORK Premium ekstra mild S1 1L |  |
| l<br>l<br>legg til<br>: Artikk      | Ferdig<br>Fordig<br>Bestilt<br>Slett Best<br>keltekst                    | XRO<br>EA<br>EA<br>tilt Parke | er Steng   | 210,00<br>210,00<br>Terminér Nu          | 32,04<br>45,77               | o,oo<br>o,oo                  | 0,00 0,00 0,00 | 1 922,40<br>2 746,20<br>11 146,80 | 09.09.2021 09.09.2021    | 778443<br>351920   | Toalettpapir TORK Advance 2L T1 360m<br>H¥nds¥pe TORK Premium ekstra mild S1 1L |  |
| ]<br>]<br>Legg til<br>: Artikk      | Ferdig<br>Fordig<br>Bestilt<br>Slett Best<br>keltekst                    | XRO<br>EA<br>EA<br>tilt Parke | er Steng   | 210,00<br>60,00<br>210,00<br>Terminér Nu | 32,04<br>45,77<br>allstill R | ast avbestilt                 | 0,00 0,00 0,00 | 1 922,40<br>2 746,20<br>11 146,80 | 09.09.2021               | 778443<br>351920   | Toalettpapir TORK Advance 2L T1 360m<br>Hĥndsĥpe TORK Premium ekstra mild S1 1L |  |
| ]<br>]<br>]<br>Legg til<br>: Artikk | Ferdig<br>Fordig<br>Bestilt<br>Slett Best<br>keltekst<br>dsflytlogg (rad | XRO<br>EA<br>EA<br>tilt Parke | er Steng   | 210,00<br>60,00<br>210,00<br>Terminér Nu | 32,04<br>45,77<br>allstill R | ast avbestilt                 | 0,00           | 1 922,40<br>2 746,20<br>11 146,80 | 09.09.2021 09.09.2021    | 778443<br>351920   | Toalettpapir TORK Advance 2L T1 360m<br>H¥nds¥pe TORK Premium ekstra mild S1 1L |  |

| ng av innkjøpsordre                                                                           |               |                    |                                                                       |  |
|-----------------------------------------------------------------------------------------------|---------------|--------------------|-----------------------------------------------------------------------|--|
| ng av innkjøpsordre                                                                           |               |                    |                                                                       |  |
|                                                                                               |               |                    |                                                                       |  |
| jøpsordre                                                                                     |               |                    |                                                                       |  |
| ×                                                                                             |               |                    |                                                                       |  |
| Ordrelinie 1: Levert: 90. Postert: 273. Er du sikker på at du vil avslutte denne ordrelinien? |               |                    |                                                                       |  |
|                                                                                               |               |                    |                                                                       |  |
|                                                                                               |               |                    |                                                                       |  |
| in ref                                                                                        |               |                    |                                                                       |  |
| fiet                                                                                          |               |                    |                                                                       |  |
|                                                                                               |               |                    |                                                                       |  |
| ljer Innkjøpsordre<br>Du må bekrefte om du vil                                                |               |                    |                                                                       |  |
| Ferdia X80 avclutto for hvor linio av                                                         | Leveringsdato | Leverandørartikkel | Beskrivelse leverandørartikkel<br>HÃ¥ndtÃ,rk TORK Advanced 2L H1 150m |  |
| Ferdig EA                                                                                     | 09.09.2021    |                    |                                                                       |  |
| Bestilt EA DESUIIINGEN                                                                        | 09.09.2021    |                    | Håndsåpe TORK Premium ekstra mild S1 1L                               |  |
|                                                                                               |               |                    |                                                                       |  |
|                                                                                               |               |                    |                                                                       |  |
|                                                                                               |               |                    |                                                                       |  |
| 210,00 0,00 11146<br>til Slett Bestilt Parker Steng Terminér Nullstill Rest avbestilt         |               |                    |                                                                       |  |
|                                                                                               |               |                    |                                                                       |  |
| ikkeltekst                                                                                    |               |                    |                                                                       |  |
|                                                                                               |               |                    |                                                                       |  |
|                                                                                               |               |                    |                                                                       |  |
| seidsflytlogg (rad 1)                                                                         |               |                    |                                                                       |  |
|                                                                                               |               |                    |                                                                       |  |
|                                                                                               |               |                    |                                                                       |  |
|                                                                                               |               |                    |                                                                       |  |
|                                                                                               |               |                    |                                                                       |  |
|                                                                                               |               |                    |                                                                       |  |
|                                                                                               |               |                    |                                                                       |  |

## Endring av innkjøpsordre

| B Ordrel               | linje 3: Levert  | t: 60, Postert | : 0. Er du sikker p  | at du vil avslu   | utte denne d | ordrelinjen?     | ×      |               |
|------------------------|------------------|----------------|----------------------|-------------------|--------------|------------------|--------|---------------|
| Ja Ne                  | ilinje 3: Levert | t: 60, Postert | :: 0. Er du sikker p | å at du vil avslu | utte denne o | ordrelinjen?     | 1.     |               |
| Ja Ne                  | linje 3: Levert  | t: 60, Postert | :: 0. Er du sikker p | å at du vil avslu | utte denne o | ordrelinjen?     |        |               |
| Ja Ne                  | ei               |                |                      |                   |              |                  |        |               |
| Ja Ne<br>Norske kroner | ei               |                |                      |                   |              |                  |        |               |
| Vorske kroner          |                  |                |                      |                   |              |                  |        |               |
|                        |                  |                |                      |                   |              |                  | _      |               |
| :Kstern ref            |                  |                | St                   | atus*             |              |                  |        |               |
|                        |                  |                | A                    | /sluttet          |              | ~                |        |               |
| Bekreftet              |                  |                | 11.0                 | . I see also as   |              | e liste          |        |               |
|                        |                  |                | He<br>fill           | er kan du se      | e at torri   | gelinje          |        |               |
|                        |                  |                | ПКК                  | endret sta        |              | vsiuttet         |        |               |
| Detaljer Innk          | gøpsordre        |                |                      |                   |              |                  |        |               |
|                        | ▼ Status         | Enhet          | Beløpsbruk           | Mengde            | Pris         | Rabatt i prosent | Rabatt | Bestilt beløp |
| Fe                     |                  | FX .           |                      | 60,00             | 32,04        |                  |        | 1 922,40      |
| Be                     | lestilt          | EA             |                      | 60,00             | 45,77        | 0,00             | 0,00   | 2 746,20      |
| A                      | vsluttet         | XRO            |                      | 90,00             | 71,98        | 0,00             | 0,00   | 6 478,20      |
|                        |                  |                |                      |                   |              |                  |        |               |
|                        |                  |                |                      |                   |              |                  |        |               |
|                        |                  |                |                      |                   |              |                  |        |               |

|                      |                    | ```                    |                                        |              |              |             |                   |                    |                                         |     |
|----------------------|--------------------|------------------------|----------------------------------------|--------------|--------------|-------------|-------------------|--------------------|-----------------------------------------|-----|
| ndring av innkjø     | psordre            |                        | $\backslash$                           |              |              |             |                   |                    |                                         |     |
| nnkjøpsordre         |                    |                        |                                        |              |              |             |                   |                    |                                         |     |
| nnkjøpsordrenummer*  |                    | Leverandør             | $\setminus$                            |              |              |             |                   |                    |                                         |     |
|                      | 600011555          | 207925                 |                                        |              |              |             |                   |                    |                                         |     |
| Jekreft. dato        |                    | Avtale                 | <u> </u>                               |              |              |             |                   |                    |                                         |     |
| 19.05.2022           | Ē                  |                        | `````````````````````````````````````` |              |              |             |                   |                    |                                         |     |
| 'aluta<br>NOK        |                    | Oppdater ekstern       | t                                      | $\mathbf{X}$ |              |             |                   |                    |                                         |     |
| lorske kroner        |                    |                        |                                        |              |              |             |                   |                    |                                         |     |
| kstern ref           |                    | Status*                |                                        |              |              |             |                   |                    |                                         |     |
| Jekreftet            |                    | into bostite           |                                        |              |              |             |                   |                    |                                         |     |
|                      |                    |                        |                                        |              |              |             |                   |                    |                                         |     |
|                      |                    |                        |                                        |              | $\backslash$ |             |                   |                    |                                         |     |
| Detaljer Innkjøpsord | lre                |                        |                                        |              | $\mathbf{A}$ |             |                   |                    |                                         |     |
| ▼ Statur             | s Enhet Beløpsb    | ruk Mengde             | Pris Rabatt                            | i prosent    | Rabatt Be    | stilt beløp | Leveringsdato     | Leverandørartikkel | Beskrivelse leverandørartikkel          |     |
| Ferdig               | EA                 | 60,00                  | 32,04                                  | 0,00         | 0,00         | 1 922,40 (  | 9.09.2021         | 778443             | Toalettpapir TORK Advance 2L T1 360m    | _   |
| Avsluttet            | XRO                | 90,00                  | 71,98                                  | 0,00         | 0,00         | 6 478,20 0  | 9.09.2021         | 772244             | HATHILA, IK TONK Advanced 2L HT 150m    | -   |
| Avsluttet            | EA                 | 60,00                  | 45,77                                  | 0,00         | 0,00         | 2 746,20 (  | 9.09.2021         | 351920             | Håndsåpe TORK Premium ekstra mild S1 1L |     |
| egg til Slett Be     | stilt Parker Steng | 210,00<br>Terminér Nul | still Rest avbesti                     | ilt          | 0,00         | 11 146,80   |                   |                    |                                         |     |
|                      |                    |                        |                                        |              |              |             | $\mathbf{N}$      |                    |                                         |     |
| Artikkeltekst        |                    |                        |                                        |              |              |             | $\mathbf{A}$      |                    |                                         |     |
|                      |                    |                        |                                        |              |              |             | -                 |                    |                                         |     |
|                      |                    |                        |                                        |              |              |             | $\langle \rangle$ |                    |                                         |     |
|                      |                    |                        |                                        |              |              |             | /                 |                    |                                         |     |
| Arbeideflytlogg (ra  | ad 1)              |                        |                                        |              |              |             | •                 |                    |                                         |     |
| Andershi yaogg (ra   |                    |                        |                                        |              |              |             |                   | $\mathbf{A}$       |                                         |     |
|                      |                    |                        |                                        |              |              |             |                   |                    |                                         |     |
| Trykk                | på <b>Lagre</b>    |                        |                                        |              |              |             |                   | <b>`</b>           |                                         |     |
|                      |                    |                        |                                        |              |              |             | OB                | S! Kryss ut        | vinduet etter at har o                  | du  |
|                      | ,                  |                        |                                        |              |              |             |                   |                    |                                         |     |
| Корі                 |                    |                        |                                        |              |              |             | корі              | ert ordren         | iummeret, ellers blir o                 | det |
|                      |                    |                        |                                        |              |              |             |                   | veldig n           | nange åpne faner                        |     |
|                      |                    |                        |                                        |              |              |             |                   |                    | ange aprie failer                       |     |
| Hovedbok             |                    |                        |                                        |              |              |             |                   |                    |                                         |     |

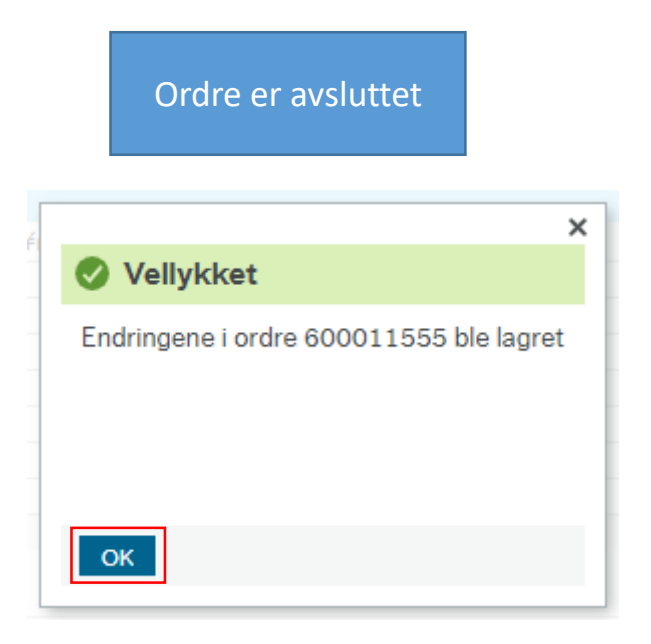

| inkjøpsordre<br>orter og grupper etter 🔺 Le |                    |                 |                                 |                 |             |                         |                           |                       |                    |                               |                         |           |                 |              |          |                          |                 |
|---------------------------------------------|--------------------|-----------------|---------------------------------|-----------------|-------------|-------------------------|---------------------------|-----------------------|--------------------|-------------------------------|-------------------------|-----------|-----------------|--------------|----------|--------------------------|-----------------|
| orter og grupper etter 🔺 Le                 |                    |                 |                                 |                 |             |                         |                           |                       |                    |                               |                         |           |                 |              |          |                          |                 |
| ter og Breisber otter                       | everingsdato linie | $\Sigma \Box X$ |                                 |                 |             |                         |                           |                       |                    |                               |                         |           |                 |              |          |                          |                 |
| Leverandørnr (T)                            | Ordrenummer        | Koststed        | Beskrivelse leverandørartikkel  | Liniestatus (T) | Rekvisision | Levert beløp            | Valutabeløp               | Rekvirent (T)         | Leverinosdato lini | <ul> <li>Best dato</li> </ul> | Leveringsadresse        | Delprosie | Delprosiekt (T) | Prosiekt (T) | ≡*       |                          |                 |
| 1 LYRECO NORGE AS                           | 600011555          | 32102025        | Hĥndsĥpe TORK Premiu            | Bestilt         | 500012425   | 2 746 20                | 2 746 20                  | Nibaldo Miguel Escoba | 09.09.2021         | 03.09.2021                    | Karl Johans gate 47 DA  | 1026770   | Eiendomsdrift   | Løpende      | -        |                          |                 |
| 2 NORENGROS AS                              | 600013665          | 32102025        | Avf sekk LD klar Coex sterk     | Bestilt         | 500014582   | 4 080.00                | 4 080.00                  | Nibaldo Miguel Escoba | 20.09.2021         | 20.09.2021                    | Sarspate 1 TØ5 Zoolog   | 1026770   | Eiendomsdrift   | Løpende      |          |                          |                 |
| 3 NORENGROS AS                              | 600013371          | 32102025        | Fritekst artikkel antall - bruk | Bestilt         | 500014347   | 6 820.00                | 6 820.00                  | Nibaldo Miquel Escoba | 21.09.2021         | 17.09.2021                    | Karl Johans gate 47.Do  | 1026770   | Eiendomsdrift   | Løpende      |          |                          |                 |
| 4 LYRECO NORGE AS                           | 600013664          | 32102025        | Håndsåpe TORK Premium m         | Bestilt         | 500014576   | 5 157,60                | 2 578,80                  | Nibaldo Miguel Escoba | 23.09.2021         | 20.09.2021                    | Sars' gate 1,Zoologisk  | 1026770   | Eiendomsdrift   | Løpende      | /        |                          |                 |
| 5 LYRECO NORGE AS                           | 600013664          | 32102025        | Avfallspose LLD-PE 60x90c       | Bestilt         | 500014576   | 8 004,00                | 4 002,00                  | Nibaldo Miguel Escoba | 23.09.2021         | 20.09.2021                    | Sars' gate 1,Zoologisk  | 1026770   | Eiendomsdrift   | Løpende      | - /      |                          |                 |
| 6 LYRECO NORGE AS                           | 600013664          | 32102025        | Håndtørk TORK Advanced 2        | Bestilt         | 500014576   | 8 637,60                | 4 318,80                  | Nibaldo Miguel Escoba | 23.09.2021         | 20.09.2021                    | Sars' gate 1,Zoologisk  | 1026770   | Eiendomsdrift   | Løpende      | _ /      |                          |                 |
| 7 NORENGROS AS                              | 600015597          | 32102025        | Håndtørk mykt singlefold H3     | Bestilt         | 500016670   | 4 324,90                | 4 324,90                  | Nibaldo Miguel Escoba | 07.10.2021         | 04.10.2021                    | St. Olavs gate 29,SE11  | 1026770   | Eiendomsdrift   | Løpende      | _ /      |                          |                 |
| 8 NORENGROS AS                              | 600017630          | 32102025        | Skumsåpe TORK Premium e         | Bestilt         | 500018740   | 3 356,00                | 3 356,00                  | Nibaldo Miguel Escoba | 19.10.2021         | 19.10.2021                    | Karl Johans gate 47,SE  | 1026770   | Eiendomsdrift   | Løpende      | _/       |                          |                 |
| 9 NORENGROS AS                              | 600017539          | 32102025        | Toalettpapir Jumbo 2lag hvit    | Bestilt         | 500018649   | 7 407,30                | 7 407,30                  | Nibaldo Miguel Escoba | 21.10.2021         | 19 10 2021                    | Kristian Augusts gate 1 | 1026770   | Fiendomsdrift   | Lapende d    |          |                          |                 |
| 10 NORENGROS AS                             | 600017539          | 32102025        | Håndtørk 2lag 150m rll H1       | Bestilt         | 500018649   | 26 712,60               | 26 712,60                 | Nibaldo Miguel Escoba | 21.10.2021         |                               |                         |           |                 |              |          |                          |                 |
| 11 NORENGROS AS                             | 600018223          | 32102025        | Toalettpapir Jumbo 2lag hvit    | Bestilt         | 500019306   | 1 728,37                | 1 728,37                  | Nibaldo Miguel Escoba | 21.10.2021         |                               | Onnda                   | torli     | stop slik       | at do av     | cluttodo |                          |                 |
| 2 NORENGROS AS                              | 600018223          | 32102025        | Håndtørk 2lag 150m rll H1       | Bestilt         | 500019306   | 3 102,47                | 3 102,47                  | Nibaldo Miguel Escoba | 21.10.2021         | -003                          | n Oppua                 |           | Stell Silk      | at ue av     | succe    |                          |                 |
| 13 NORENGROS AS                             | 600018222          | 32102025        | Toalettpapir Jumbo 2lag hvit    | Bestilt         | 500019300   | 1 728,37                | 1 728,37                  | Nibaldo Miguel Escoba | 25.10.2021         | orc                           | Irene for               | svinr     | per fra lig     | sten Det     | er fort  |                          |                 |
| 4 NORENGROS AS                              | 600018222          | 32102025        | Håndtørk 2lag 150m rll H1       | Bestilt         | 500019300   | 3 116,47                | 3 116,47                  | Nibaldo Miguel Escoba | 25.10.2021         |                               |                         | 31111     |                 | sten. Det    |          |                          |                 |
| 5 NORENGROS AS                              | 600018224          | 32102025        | Toalettpapir Jumbo 2lag hvit    | Bestilt         | 500019309   | 0,00                    | 2 469,10                  | Nibaldo Miguel Escoba | 25.10.2021         | gior                          | t å konie               | re sa     | mme or          | drenum       | mer som  |                          |                 |
| 6 NORENGROS AS                              | 600018224          | 32102025        | Håndtørk 2lag 150m rll H1       | Bestilt         | 500019309   | 0,00                    | 4 452,10                  | Nibaldo Miguel Escoba | 25.10.2021         | 8,01                          |                         | i C Su    |                 | urchunn      | ner som  |                          |                 |
| 17 ORKLA HOME & PERS                        | 600018509          | 32102025        | Swingo 855 serienummer 4        | Bestilt         | 500019770   | 0,00                    | 15 000,00                 | Nibaldo Miguel Escoba | 25.10.2021         |                               | a                       | lered     | le er avs       | luttet       |          |                          |                 |
| 18 NORENGROS AS                             | 600018818          | 32102025        | Sperrebånd rød/hvit 80mmx       | Bestilt         | 500020057   | 466,50                  | 466,50                    | Nibaldo Miguel Escoba | 26.10.2021         |                               | C I                     |           |                 | nattet       |          |                          |                 |
| 19 NORENGROS AS                             | 600018818          | 32102025        | Mikrofiberklut glass 40x50c     | Bestilt         | 500020057   | 481,00                  | 481,00                    | Nibaldo Miguel Escoba | 26.10.2021         |                               |                         |           |                 |              |          |                          |                 |
| 20 NORENGROS AS                             | 600018818          | 32102025        | Håndtørk multifold myk H2       | Bestilt         | 500020057   | 601,62                  | 601,62                    | Nibaldo Miguel Escoba | 26.10.2021         | 26.10.2021                    | Karl Johans gate 47,Do  | 1026770   | Eiendomsdrift   | Løpende      |          |                          |                 |
| 21 NORENGROS AS                             | 600018818          | 32102025        | Toolflex holder til skaft ø20   | Bestilt         | 500020057   | 642,90                  | 642,90                    | Nibaldo Miguel Escoba | 26.10.2021         | 26.10.2021                    | Karl Johans gate 47,Do  | 1026770   | Eiendomsdrift   | Løpende      |          |                          |                 |
| 22 NORENGROS AS                             | 600018818          | 32102025        | Refill inventarmopp reserve     | Bestilt         | 500020057   | 752,80                  | 752,80                    | Nibaldo Miguel Escoba | 26.10.2021         | 26.10.2021                    | Karl Johans gate 47,Do  | 1026770   | Eiendomsdrift   | Løpende      |          |                          |                 |
| 23 NORENGROS AS                             | 600018818          | 32102025        | Sikkerhetsskrape Ergotec        | Bestilt         | 500020057   | 763,25                  | 763,25                    | Nibaldo Miguel Escoba | 26.10.2021         | 26.10.2021                    | Karl Johans gate 47,Do  | 1026770   | Eiendomsdrift   | Løpende      |          |                          |                 |
| 24 NORENGROS AS                             | 600018818          | 32102025        | Urinalmatte med sitron/man      | Bestilt         | 500020057   | 924,18                  | 924,18                    | Nibaldo Miguel Escoba | 26.10.2021         | 26.10.2021                    | Karl Johans gate 47,Do  | 1026770   | Eiendomsdrift   | Løpende      |          |                          |                 |
| 25 NORENGROS AS                             | 600018818          | 32102025        | Feiesett med brett 26cm sort    | Bestilt         | 500020057   | 1 077,54                | 1 077,54                  | Nibaldo Miguel Escoba | 26.10.2021         | 26.10.2021                    | Karl Johans gate 47,Do  | 1026770   | Eiendomsdrift   | Løpende      |          |                          |                 |
| 26 NORENGROS AS                             | 600018818          | 32102025        | Skumsåpe ekstra mild 1000       | Bestilt         | 500020057   | 3 779,12                | 3 779,12                  | Nibaldo Miguel Escoba | 26.10.2021         | 26.10.2021                    | Karl Johans gate 47,Do  | 1026770   | Eiendomsdrift   | Løpende      |          |                          |                 |
| 27 NORENGROS AS                             | 600018818          | 32102025        | Engangshanske latex XL upu      | Bestilt         | 500020057   | 4 333,50                | 4 333,50                  | Nibaldo Miguel Escoba | 26.10.2021         | 26.10.2021                    | Karl Johans gate 47,Do  | 1026770   | Eiendomsdrift   | Løpende      |          |                          |                 |
| 28 NORENGROS AS                             | 600018928          | 32102025        | Mikrofiberklut MicroTuft Swi    | Bestilt         | 500020108   | 565,00                  | 565,00                    | Nibaldo Miguel Escoba | 03.11.2021         | 27.10.2021                    | Karl Johans gate 47,Do  | 1026770   | Eiendomsdrift   | Løpende      |          |                          |                 |
| 29 NORENGROS AS                             | 600018928          | 32102025        | Mikrofiberklut MicroTuft Swi    | Bestilt         | 500020108   | 565,00                  | 565,00                    | Nibaldo Miguel Escoba | 03.11.2021         | 27.10.2021                    | Karl Johans gate 47,Do  | 1026770   | Eiendomsdrift   | Løpende      |          |                          |                 |
| 30 NORENGROS AS                             | 600018928          | 32102025        | Moppestativ MultiDuster Ma      | Bestilt         | 500020108   | 1 966,97                | 1 966,97                  | Nibaldo Miguel Escoba | 03.11.2021         | 27.10.2021                    | Karl Johans gate 47,Do  | 1026770   | Eiendomsdrift   | Løpende      |          |                          |                 |
| 31 NORENGROS AS                             | 600018928          | 32102025        | Mikrofibermopp Maxi Microp      | Bestilt         | 500020108   | 2 000,00                | 2 000,00                  | Nibaldo Miguel Escoba | 03.11.2021         | 27.10.2021                    | Karl Johans gate 47,Do  | 1026770   | Eiendomsdrift   | Løpende      |          |                          |                 |
| 32 NORENGROS AS                             | 600018928          | 32102025        | Mikrofibermopp 50cm single      | Bestilt         | 500020108   | 4 821,30                | 3 214,20                  | Nibaldo Miguel Escoba | 03.11.2021         | 27.10.2021                    | Karl Johans gate 47,Do  | 1026770   | Eiendomsdrift   | Løpende      |          |                          |                 |
| 33 NORENGROS AS                             | 600018928          | 32102025        | Mikrofibermopp m/lomme fu       | Bestilt         | 500020108   | 4 312,00                | 4 312,00                  | Nibaldo Miguel Escoba | 03.11.2021         | 27.10.2021                    | Karl Johans gate 47,Do  | 1026770   | Eiendomsdrift   | Løpende      |          |                          |                 |
| 34 NORENGROS AS                             | 600020898          | 32102025        | Mikrofiberklut MicroTuft Swi    | Bestilt         | 500022156   | 4 520,00                | 4 520,00                  | Nibaldo Miguel Escoba | 11.11.2021         | 08.11.2021                    | Karl Johans gate 47,Do  | 1026770   | Eiendomsdrift   | Løpende      |          |                          |                 |
| 35 NORENGROS AS                             | 600020898          | 32102025        | Mikrofiberklut MicroTuft Swi    | Bestilt         | 500022156   | 4 520,00                | 4 520,00                  | Nibaldo Miguel Escoba | 11.11.2021         | 08.11.2021                    | Karl Johans gate 47,Do  | 1026770   | Eiendomsdrift   | Løpende      |          |                          |                 |
| 36 NORENGROS AS                             | 600020898          | 32102025        | Mikrofibermopp m/lomme fu       | Bestilt         | 500022156   | 21 560,00<br>482 041,65 | 21 560,00<br>1 002 259,24 | Nibaldo Miguel Escoba | 11.11.2021         | 08.11.2021                    | Karl Johans gate 47,Do  | 1026770   | Eiendomsdrift   | Løpende      |          |                          |                 |
| regering er på 🔻 🕥                          |                    |                 |                                 |                 |             |                         |                           |                       |                    |                               |                         |           |                 |              |          | Antall rader: 121 of 553 | Tid utført: 202 |

Endre søkekriterier Lagre Lagre som... Detaljer Analyse Analyser Eksport

| Rekvirent (T)          | Lik | • | Verdi | <i>"</i> | Verdi til |  |
|------------------------|-----|---|-------|----------|-----------|--|
| Beskrivelse leverandør | Lik | • | Verdi |          | Verdi til |  |
| Ordrenummer            | Lik | • | Verdi |          | Verdi til |  |
| OK Avbryt              |     |   |       |          |           |  |
|                        |     |   |       |          |           |  |

## Uversikt innkjøpsordrer\_BDM × Endring av innkjøpsordre ×

| Innkjøpsordre |
|---------------|
|---------------|

| Leverandørnr (T)  | Ordrenummer | Koststed | Beskrivelse leverandørartikkel  | Linjestatus (T) | Rekvisis  | ijon Levert beløp       | Valutabeløp             | Rekvirent (T)         | Leveringsdato linj | Best.dato  | Leveringsadresse       | Delprosje | Delprosjekt (T) |       |
|-------------------|-------------|----------|---------------------------------|-----------------|-----------|-------------------------|-------------------------|-----------------------|--------------------|------------|------------------------|-----------|-----------------|-------|
| NORENGROS AS      | 600013371   | 32102025 | Fritekst artikkel antall - bruk | Bestilt         | 500014347 | 6 820,00                | 6 820,00                | Nibaldo Miguel Escoba | 21.09.2021         | 17.09.2021 | Karl Johans gate 47,Do | 1026770   | Eiendomsdrift   | Løper |
| LYRECO NORGE AS   | 600013664   | 32102025 | Håndsåpe TORK Premium m         | Bestilt         | 500       |                         |                         |                       |                    |            |                        |           |                 | Løper |
| LYRECO NORGE AS   | 600013664   | 32102025 | Avfallspose LLD-PE 60x90c       | Bestilt         | 500       |                         |                         |                       |                    |            |                        |           |                 | Løper |
| LYRECO NORGE AS   | 600013664   | 32102025 | Håndtørk TORK Advanced 2        | Bestilt         | 500       | Det forrig              | e ordr                  | enumme                | ret ligge          | r ikke     | i oversikt             | en le     | nger            | Løper |
| NORENGROS AS      | 600015597   | 32102025 | Håndtørk mykt singlefold H3     | Bestilt         | 500       |                         |                         |                       |                    |            |                        | <u> </u>  |                 | Løper |
| NORENGROS AS      | 600017630   | 32102025 | Skumsåpe TORK Premium e         | Bestilt         | 500       | Vå kan du j             | obbe \                  | /idere me             | d neste            | ordre      | e du ønske             | er å a    | ivslutte        | Løpe  |
| NORENGROS AS      | 600017539   | 32102025 | Toalettpapir Jumbo 2lag hvit    | Bestilt         | 500       |                         |                         |                       |                    |            |                        |           |                 | Løpe  |
| NORENGROS AS      | 600017539   | 32102025 | Håndtørk 2lag 150m rll H1       | Bestilt         | 500       |                         |                         |                       |                    |            |                        |           |                 | Løpe  |
| NORENGROS AS      | 600018223   | 32102025 | Toalettpapir Jumbo 2lag hvit    | Bestilt         | 500019306 | 1 728,37                | 1 728,37                | Nibaldo Miguel Escoba | 21.10.2021         | 22.10.2021 | Sars gate 1,Botamis M  | 1026770   | Eiendomsdrift   | Løper |
| NORENGROS AS      | 600018223   | 32102025 | Håndtørk 2lag 150m rll H1       | Bestilt         | 500019306 | 3 102,47                | 3 102,47                | Nibaldo Miguel Escoba | 21.10.2021         | 22.10.2021 | Sars gate 1,Botamis M  | 1026770   | Eiendomsdrift   | Løpe  |
| NORENGROS AS      | 600018222   | 32102025 | Toalettpapir Jumbo 2lag hvit    | Bestilt         | 500019300 | 1 728,37                | 1 728,37                | Nibaldo Miguel Escoba | 25.10.2021         | 22.10.2021 | Sars gate 1,Hovedgård  | 1026770   | Eiendomsdrift   | Løper |
| NORENGROS AS      | 600018222   | 32102025 | Håndtørk 2lag 150m rll H1       | Bestilt         | 500019300 | 3 116,47                | 3 116,47                | Nibaldo Miguel Escoba | 25.10.2021         | 22.10.2021 | Sars gate 1,Hovedgård  | 1026770   | Eiendomsdrift   | Løpe  |
| NORENGROS AS      | 600018224   | 32102025 | Toalettpapir Jumbo 2lag hvit    | Bestilt         | 500019309 | 0,00                    | 2 469,10                | Nibaldo Miguel Escoba | 25.10.2021         | 22.10.2021 | Sars gate 1,Zoologisk  | 1026770   | Eiendomsdrift   | Løpe  |
| NORENGROS AS      | 600018224   | 32102025 | Håndtørk 2lag 150m rll H1       | Bestilt         | 500019309 | 0,00                    | 4 452,10                | Nibaldo Miguel Escoba | 25.10.2021         | 22.10.2021 | Sars gate 1,Zoologisk  | 1026770   | Eiendomsdrift   | Løpe  |
| ORKLA HOME & PERS | 600018509   | 32102025 | Swingo 855 serienummer 4        | Bestilt         | 500019770 | 0,00                    | 15 000,00               | Nibaldo Miguel Escoba | 25.10.2021         | 25.10.2021 | Problemveien 7 Renhol  | 1026770   | Eiendomsdrift   | Løpe  |
| NORENGROS AS      | 600018818   | 32102025 | Sperrebånd rød/hvit 80mmx       | Bestilt         | 500020057 | 466,50                  | 466,50                  | Nibaldo Miguel Escoba | 26.10.2021         | 26.10.2021 | Karl Johans gate 47,Do | 1026770   | Eiendomsdrift   | Løpe  |
| NORENGROS AS      | 600018818   | 32102025 | Mikrofiberklut glass 40x50c     | Bestilt         | 500020057 | 481,00                  | 481,00                  | Nibaldo Miguel Escoba | 26.10.2021         | 26.10.2021 | Karl Johans gate 47,Do | 1026770   | Eiendomsdrift   | Løpe  |
| NORENGROS AS      | 600018818   | 32102025 | Håndtørk multifold myk H2       | Bestilt         | 500020057 | 601,62                  | 601,62                  | Nibaldo Miguel Escoba | 26.10.2021         | 26.10.2021 | Karl Johans gate 47,Do | 1026770   | Eiendomsdrift   | Løpe  |
| NORENGROS AS      | 600018818   | 32102025 | Toolflex holder til skaft ø20   | Bestilt         | 500020057 | 642,90                  | 642,90                  | Nibaldo Miguel Escoba | 26.10.2021         | 26.10.2021 | Karl Johans gate 47,Do | 1026770   | Eiendomsdrift   | Løpe  |
| NORENGROS AS      | 600018818   | 32102025 | Refill inventarmopp reserve     | Bestilt         | 500020057 | 752,80                  | 752,80                  | Nibaldo Miguel Escoba | 26.10.2021         | 26.10.2021 | Karl Johans gate 47,Do | 1026770   | Eiendomsdrift   | Løpe  |
| NORENGROS AS      | 600018818   | 32102025 | Sikkerhetsskrape Ergotec        | Bestilt         | 500020057 | 763,25                  | 763,25                  | Nibaldo Miguel Escoba | 26.10.2021         | 26.10.2021 | Karl Johans gate 47,Do | 1026770   | Eiendomsdrift   | Løpe  |
| NORENGROS AS      | 600018818   | 32102025 | Urinalmatte med sitron/man      | Bestilt         | 500020057 | 924,18                  | 924,18                  | Nibaldo Miguel Escoba | 26.10.2021         | 26.10.2021 | Karl Johans gate 47,Do | 1026770   | Eiendomsdrift   | Løpe  |
| NORENGROS AS      | 600018818   | 32102025 | Feiesett med brett 26cm sort    | Bestilt         | 500020057 | 1 077,54                | 1 077,54                | Nibaldo Miguel Escoba | 26.10.2021         | 26.10.2021 | Karl Johans gate 47,Do | 1026770   | Eiendomsdrift   | Løpe  |
| NORENGROS AS      | 600018818   | 32102025 | Skumsåpe ekstra mild 1000       | Bestilt         | 500020057 | 3 779,12                | 3 779,12                | Nibaldo Miguel Escoba | 26.10.2021         | 26.10.2021 | Karl Johans gate 47,Do | 1026770   | Eiendomsdrift   | Løpe  |
| NORENGROS AS      | 600018818   | 32102025 | Engangshanske latex XL upu      | Bestilt         | 500020057 | 4 333,50                | 4 333,50                | Nibaldo Miguel Escoba | 26.10.2021         | 26.10.2021 | Karl Johans gate 47,Do | 1026770   | Eiendomsdrift   | Løpe  |
| NORENGROS AS      | 600018928   | 32102025 | Mikrofiberklut MicroTuft Swi    | Bestilt         | 500020108 | 565,00                  | 565,00                  | Nibaldo Miguel Escoba | 03.11.2021         | 27.10.2021 | Karl Johans gate 47,Do | 1026770   | Eiendomsdrift   | Løpe  |
| NORENGROS AS      | 600018928   | 32102025 | Mikrofiberklut MicroTuft Swi    | Bestilt         | 500020108 | 565,00                  | 565,00                  | Nibaldo Miguel Escoba | 03.11.2021         | 27.10.2021 | Karl Johans gate 47,Do | 1026770   | Eiendomsdrift   | Løpe  |
| NORENGROS AS      | 600018928   | 32102025 | Moppestativ MultiDuster Ma      | Bestilt         | 500020108 | 1 966,97                | 1 966,97                | Nibaldo Miguel Escoba | 03.11.2021         | 27.10.2021 | Karl Johans gate 47,Do | 1026770   | Eiendomsdrift   | Løpe  |
| NORENGROS AS      | 600018928   | 32102025 | Mikrofibermopp Maxi Microp      | Bestilt         | 500020108 | 2 000,00                | 2 000,00                | Nibaldo Miguel Escoba | 03.11.2021         | 27.10.2021 | Karl Johans gate 47,Do | 1026770   | Eiendomsdrift   | Løpe  |
| NORENGROS AS      | 600018928   | 32102025 | Mikrofibermopp 50cm single      | Bestilt         | 500020108 | 4 821,30                | 3 214,20                | Nibaldo Miguel Escoba | 03.11.2021         | 27.10.2021 | Karl Johans gate 47,Do | 1026770   | Eiendomsdrift   | Løpe  |
| NORENGROS AS      | 600018928   | 32102025 | Mikrofibermopp m/lomme fu       | Bestilt         | 500020108 | 4 312,00                | 4 312,00                | Nibaldo Miguel Escoba | 03.11.2021         | 27.10.2021 | Karl Johans gate 47,Do | 1026770   | Eiendomsdrift   | Løpe  |
| NORENGROS AS      | 600020898   | 32102025 | Mikrofiberklut MicroTuft Swi    | Bestilt         | 500022156 | 4 520,00                | 4 520,00                | Nibaldo Miguel Escoba | 11.11.2021         | 08.11.2021 | Karl Johans gate 47,Do | 1026770   | Eiendomsdrift   | Løpe  |
| NORENGROS AS      | 600020898   | 32102025 | Mikrofiberklut MicroTuft Swi    | Bestilt         | 500022156 | 4 520,00                | 4 520,00                | Nibaldo Miguel Escoba | 11.11.2021         | 08.11.2021 | Karl Johans gate 47,Do | 1026770   | Eiendomsdrift   | Løpe  |
| NORENGROS AS      | 600020898   | 32102025 | Mikrofibermopp m/lomme fu       | Bestilt         | 500022156 | 21 560,00               | 21 560,00               | Nibaldo Miguel Escoba | 11.11.2021         | 08.11.2021 | Karl Johans gate 47,Do | 1026770   | Eiendomsdrift   | Løpe  |
| NORENGROS AS      | 600020898   | 32102025 | Mikrofibermopp 50cm single      | Bestilt         | 500022156 | 24 106,50               | 24 106,50               | Nibaldo Miguel Escoba | 11.11.2021         | 08.11.2021 | Karl Johans gate 47,Do | 1026770   | Eiendomsdrift   | Løpe  |
| NORENGROS AS      | 600021720   | 32102025 | Rengiøringsvogn Multisteel      | Bestilt         | 500023032 | 13 990.00<br>475 215,45 | 13 990,00<br>995 433,04 | Nibaldo Miquel Escoba | 12.11.2021         | 12.11.2021 | Sarsgate 1,Zoologisk   | 1026770   | Eiendomsdrift   | Løpe  |
| ering er på 🔻     |             |          |                                 |                 |           |                         |                         |                       |                    |            |                        |           |                 |       |